## **H** SAFETY REPORTS

## Create a Link to Close All Corrective Action Items for an Inspection

After logging on to your administrator profile, choose the 'Corrective Action Tracking' option from among functions at the far-left.

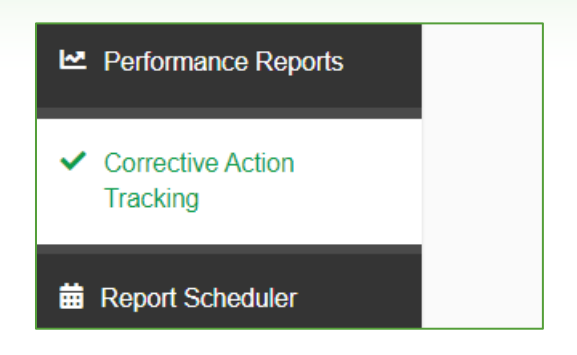

## Use the drop-down menu to show 'All Users' to show all corrective actions, or those of a particular user.

| User Type:       |              |  |
|------------------|--------------|--|
| ົອFull Users ⊃Sເ | ub Users     |  |
| User Account     | s:           |  |
| All Users        | ~            |  |
|                  |              |  |
| Corrective Ac    | tion Status: |  |

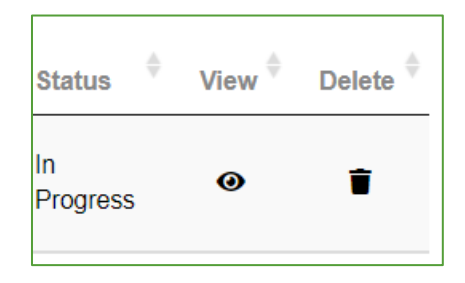

Choose the "view" icon/image on the row of an inspection.

Then choose "update" on an item in the 'Action' column at the far-right.

| Category/Inspection Item                                                                                                    | Status | Assignment                  | Cat#    | Action        |
|----------------------------------------------------------------------------------------------------|--------|-----------------------------|---------|---------------|
| Cranes                                                                                                    |        |                             |         |               |
| Safety devices (i.e. level indicator,<br>boom/jib stops, stabilizer holding<br>device/check valve, horn, etc.) are not<br>installed and/or not adequately<br>maintained (1926.1415) | Open   | Starkweather<br>Enterprises | 1566217 | <u>Update</u> |

After doing that, choose the green "Cancel" button at the bottom of the page, below the Email area.

|  |      | )   |        |  |
|--|------|-----|--------|--|
|  |      |     |        |  |
|  |      |     |        |  |
|  |      | _// |        |  |
|  |      |     |        |  |
|  | Subn | nit | Cancel |  |

This will cause a link "Close All Open Items" to appear. This link can be used to close out all items in that Inspection.

|   | Close All Open Items |
|---|----------------------|
| I | nspection Items      |
| Γ |                      |

For more information, contact: Safety Reports at <u>support@safety-reports.com</u> or (402) 403-6575 option '2'